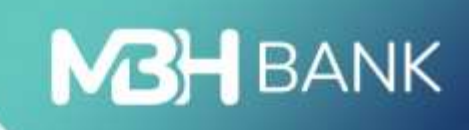

# MBH Vállalati App

Felhasználói kézikönyv

Hatályos: 2024.07.09.

# Bemutatás

Az MBH Vállalati App segítségével könnyedén kézben tarthatja vállalata pénzügyeit már mobiltelefonról is. Bármikor és bárhonnan ellenőrizheti számlaegyenlegét, utalhat, megnézheti és kinyomtathatja a számlakivonatait, és számos más banki ügyet is intézhet.

# Technikai információk

Az alkalmazás használatának feltétele az aktív MBH Vállalati Netbank (korábban MKB) szolgáltatás.

#### Technikai feltételek:

- Aktív internetkapcsolat
- Operációs rendszer követelmények:
  - o Android készülék esetén Android 9 vagy annál magasabb verziószámú operációs rendszer
  - o iOS készülék esetén iOS 11 verzió vagy annál magasabb verziószámú operációs rendszer
- Az Ön biztonsága érdekében root-olt operációs rendszerrel rendelkező készüléken az alkalmazás használatát nem támogatjuk, mivel ebben az esetben megnő a személyes és a bankszámlájához kötődő adatokhoz történő hozzáférés kockázata.
- A biometrikus azonosítás funkció bekapcsolása esetén a felhasználó egy okos (mobil) eszköz regisztrációval rendelkezhet egy időben, több eszköz regisztrációjára ilyen esetben nincs lehetőség.

### Első lépések:

- A megigényelt Vállalati Netbank (korábban MKB) szerződés létrejöttét követően az MBH Vállalati App mobilalkalmazás letöltheti a Google Play Áruházból vagy az App Store-ból.
- A letöltést követően indítsa el az appot a telefonján. A belépéshez szüksége lesz a Vállalati Netbank (korábban MKB) felhasználói azonosítójára és belépési jelszavára.

# Belépés folyamata az MBH Vállalati Applikációba

1. Írja be a banktól kapott felhasználói azonosítóját és jelszavát, majd a Bejelentkezés gombra tapintva elkezdődik a belépés folyamata.

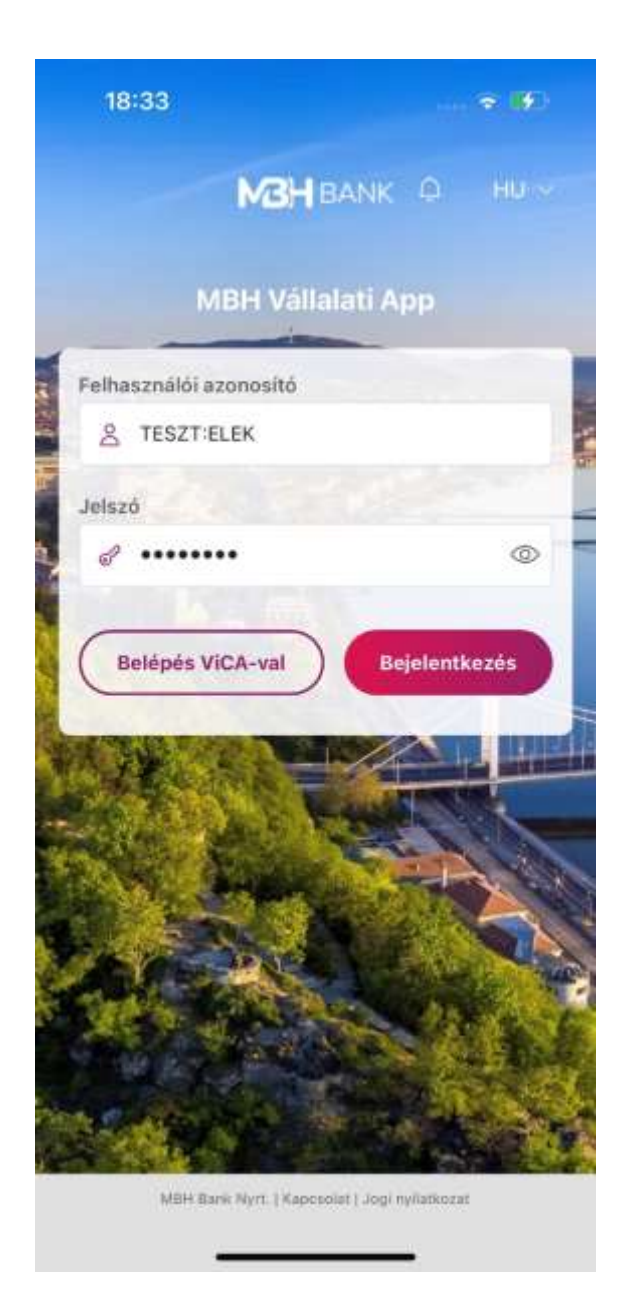

 Ezt követően a megadott telefonra SMS kerül kiküldésre, amely a belépéshez szükséges egyszer használható ellenőrző kódot tartalmazza. Az Ellenőrző kód megadása képernyőn a kódban lévő utolsó 8 számjegy beírása szükséges, majd a Rendben gomb megnyomásával lehet folytatni a belépést.

A Vállalati Netbank (korábban MKB) belépéshez az alábbi 3 telefonszámról érkezhet SMS:

- +36 20 900 0652
- +36 30 344 4652
- +36 70 706 0652

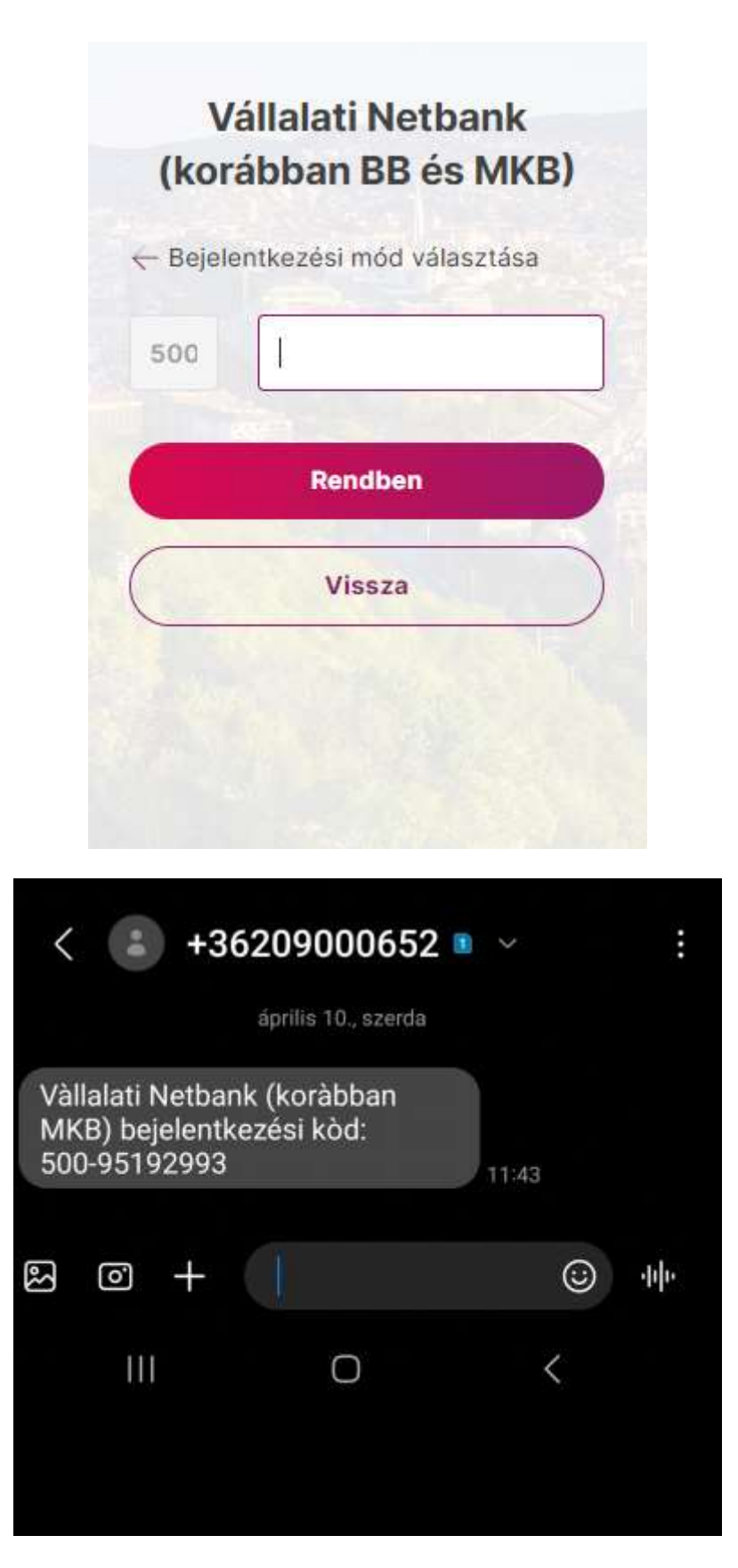

- 3. Sikeres belépést követően az applikáció a hitelesítési mód kiválasztását ajánlja fel:
  - Az eddigi azonosítási mód használata (jelszó + egyszer használható jelszó (SMS))
  - Biometrikus azonosítási mód beállítása (mPIN iOS esetén FaceID, Android esetén ujjlenyomat)

| 17:49                                                    |             |                                                           |
|----------------------------------------------------------|-------------|-----------------------------------------------------------|
|                                                          | M3H<br>BANK |                                                           |
| Biomet                                                   | rikus azo   | onosítás                                                  |
|                                                          | ົດ          |                                                           |
| 445.45                                                   | (9)         |                                                           |
| Vedje pën:<br>A gyorsabb és bizto<br>állîtsa be a biomet | rikus azon  | ometriaval!<br>b belépés érdekében<br>osítás lehetőségét! |
|                                                          | _           |                                                           |
| Kihagyás                                                 |             | Beállítás                                                 |
|                                                          |             |                                                           |
|                                                          |             |                                                           |
|                                                          |             |                                                           |
|                                                          |             |                                                           |
|                                                          |             |                                                           |
|                                                          |             |                                                           |
|                                                          |             |                                                           |
|                                                          |             |                                                           |

4. Az eddigi azonosítási mód választásával az ügyfél megtartja a kezdeti jelszó + egyszer használható jelszó (SMS) hitelesítési módot.

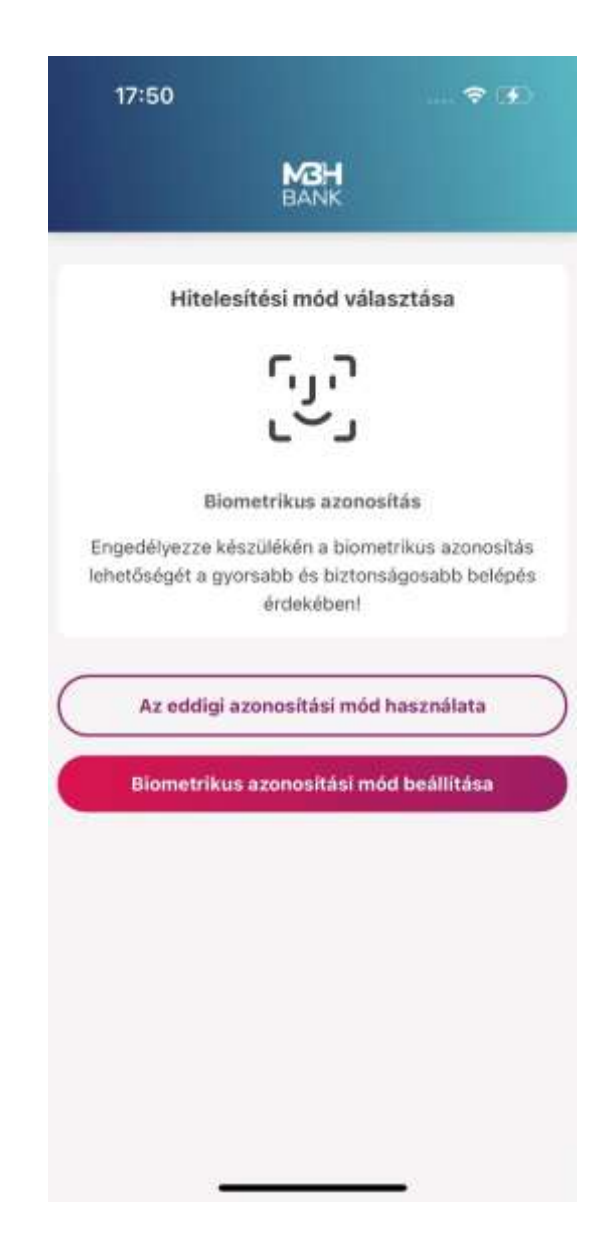

5. A biometrikus azonosítási mód választásával megadhat egy 6 számjegyből álló egyedi azonosítókat tartalmazó mPIN kódot. Az mPIN nem állhat 6 azonoson számból és nem lehet folyamatosan növekvő vagy csökkenő.

|            | BANK            |            |
|------------|-----------------|------------|
| PIN kód be | állítása        |            |
| Adjon meg  | egy 6 számjegyű | i kódot! 🕐 |
|            |                 | 0          |
| 1          | 2               | 3          |
| 4          | 5               | 6          |
| 7          | 8               | 9          |
|            | 0               | $\otimes$  |
|            | Vissza          |            |
|            | Vissza          |            |

6. Az eszközön tárolt biometrikus azonosítót használja az alkalmazás, tehát iOS esetén az eszközön tárolt arc leképzést, Android esetén az eszközön tárol ujjlenyomatot.

Fontos! Biometrikus azonosítás aktiválása mellett nincs lehetőség a "jelszó + egyszer használható jelszó (SMS)" azonosítási mód használatára. Amennyiben Ön vissza szeretné állítani a korábban használt hagyományos belépési módot, kérjük, hogy hívja a Telebankot a 06 80 350 350-es telefonszámon.

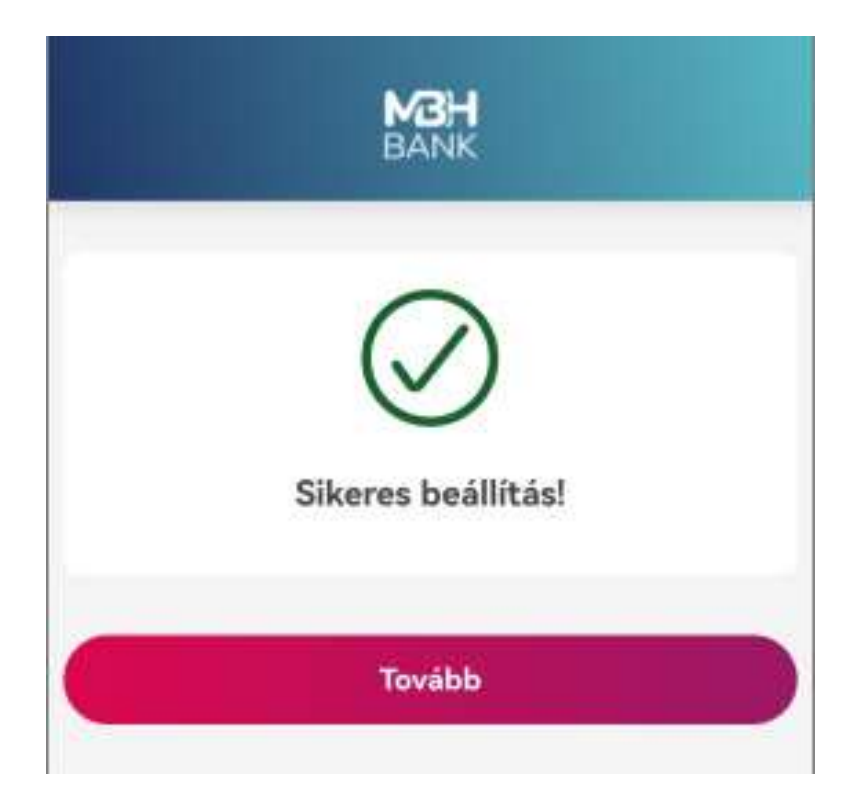

7. Az applikáció mind a sikertelen, mind a sikeres beállításról is visszajelzést ad.

|     |        | MBH<br>BANK                    |         |   |
|-----|--------|--------------------------------|---------|---|
|     |        | $(\mathbf{X})$                 |         |   |
|     | Sikert | telen regiszt<br>Hiba történt! | tráció! |   |
| Vis | sza    |                                | Tovább  | 8 |

8. Sikeres beállítás esetén a nyitó oldalra navigál az applikáció.

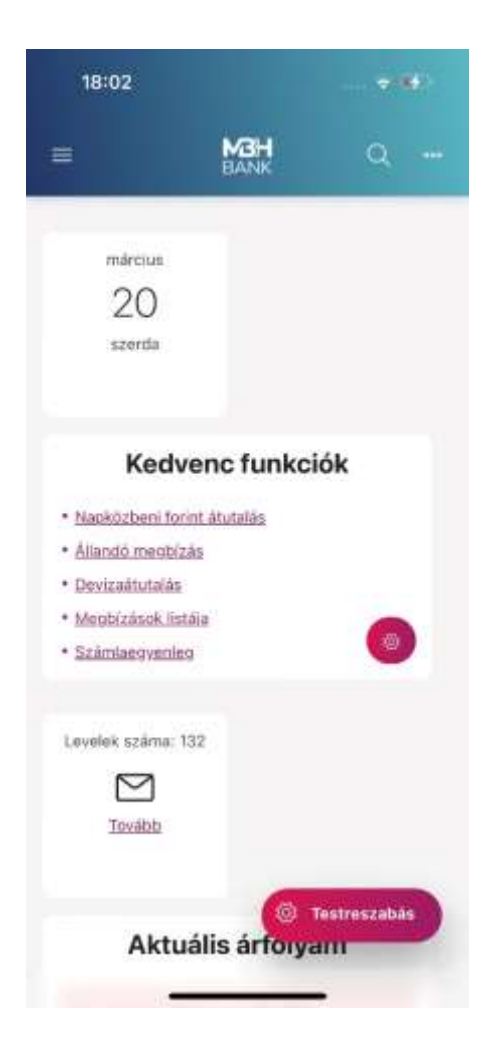

# Vállalati Applikáció funkciói

Az applikáción belül a Vállalati Netbankhoz hasonlóan elérhető menüpontok a következők:

- Áttekintő
- Információkérés
- Dokumentum másolatok
- Új megbízás
- Megbízások kezelése
- Elküldött megbízások
- Sablonok listája
- Új sablon felvétele
- Partnertörzs kezelése
- Befektetések
- Postaláda
- Beállítások

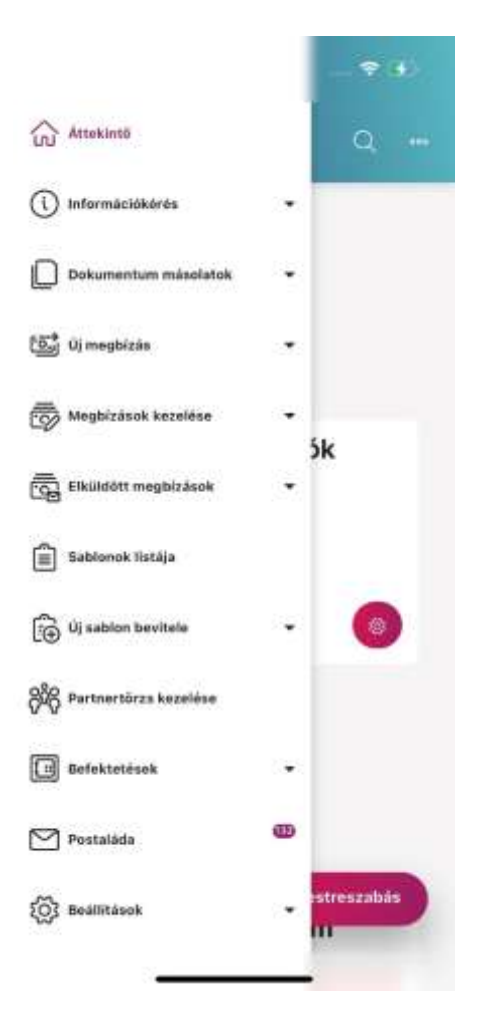

További részletes leírást a Vállalati Netbank kézikönyvben találhat: https://www.mbhbank.hu/sw/static/file/mbh\_vallalati\_netbank\_felhasznaloi\_kezikonyv.pdf

# Beállítások

Ebben a menüpontban az alábbi lehetőségek találhatók

# 1. Erős ügyfélhitelesítés:

Az Erős ügyfélhitelesítés (SCA) beállítás menüpont lehetőséget kínál az erős ügyfélhitelesítés beállításához. Ebben a menüpontban tudja összekötni a ViCA alkalmazással a Vállalati Netbank (korábban MKB) felhasználóját. Sikeresen összekötés után a jelszó + egyszer használatos jelszó (SMS) belépési mód helyett a telefonján tárolt biometriával fog tudni belépni és tranzakciót aláírni.

| 18:09            |                 |               |
|------------------|-----------------|---------------|
| =                | M3H<br>BANK     | Q             |
| rős ügyfélhi     | telesítés (SC   | CA) beállítás |
| Felhasználó nev  | 8               |               |
| Teszt Elek       |                 | Q             |
| Felhasználói azo | nositó          |               |
| TESZTIELEK       |                 |               |
| SCA tipusa       |                 |               |
| SMS értesítés    |                 | ~             |
| Mobiltelefonszá  | m               |               |
| +36-30123456     | 17.             |               |
| Mobiltelefonszá  | m ismételt mega | dása          |
| +38-30123456     | 87.S            |               |
| Elküldés terveze | tt dätuma 💿     |               |
| 2024.03.25       |                 | <b></b>       |
|                  |                 |               |

#### 2. Kezdeti számlaszámok:

Ebben a menüpontban a több számlaszámmal rendelkezők ügyfelek beállíthatják, hogy számukra az egyes megbízás típusoknál mely számlaszám legyen a kezdő, automatikus kiválasztott számla. A nyílra tapintva lenyíló számlák közül egyre tapintva a Rendben gombbal sikeresen mentette az applikáció a beállítást. A Mégsem gombra tapintva kiléphet a menüpontból.

| 18:12                        | ** |
|------------------------------|----|
|                              | Q  |
| (ezdeti számlaszámok         |    |
| Állandó megbizás             |    |
|                              | ~  |
| Azonnali átutalás            |    |
|                              | ~  |
| Azonnali devizakonverzió     |    |
|                              | ~  |
| Csoportos átutalási megbizás |    |
|                              | ~  |
| Csoportos beszedési megbízás |    |
|                              | ×  |
| Devizahitel lehívás          |    |
|                              | ×  |
| Devizahitel törlesztés       |    |
|                              | ~  |

#### 3. Kedvencek beállítása:

Első lépésben lehetőség van a kedvenc funkciók kiválasztására. A négyzetek bepipálásával maximum 5 funkció kijelölésére van lehetőség. Második lépésben az előzőekben megjelölt kedvencek sorrendjének a meghatározása szükséges. A funkció felsorolást mozgatva lehet a sorrendet alakítani. Rendben gombbal pedig elmenthető a kívánt beállítás.

| 18:12                                                                                                    |                                                    | 18:12                                    |                                 |
|----------------------------------------------------------------------------------------------------|----------------------------------------------------|------------------------------------------|---------------------------------|
| E MOH<br>BANK                                                                                                    | Q                                                  | =                                        | MCH<br>BANK                     |
| dvencek beállítása                                                                                                   |                                                    | Kedvencek beáll                          | ítása                           |
| PÉSI KEDVENC FUNKCIÓK KIVÁLASZTÁS<br>PÉSI 10 PERUL NELENATÁDOZÁDA                                                    | 6. /                                               | 1 CERES SOBREND MEDIAN                   | K HIVALABITIKSA (J.)<br>AROZĂSA |
| gyszerre legfeljebb 5 funició vala<br>mennyiben valamennyi jelölőnégy<br>agyja, akkor az alapértelmezett b<br>letbe. | isztható kił<br>rzetet üresen<br>edilitások lépnek | A sorrend módosltásá<br>húzza a helyére. | hoz logia meg a fur             |
|                                                                                                    |                                                    | Napközbeni forint                        | i átutalás                      |
| Allandó megbizás                                                                                                    |                                                    | Allandó megbizás                         |                                 |
| Átandó megbizások                                                                                                    |                                                    | Devirastutalae                           |                                 |
| Årfolyamok                                                                                                    |                                                    | Megbizások listáj                        |                                 |
| Azonnali devizakonverzió                                                                                             |                                                    | Számiaeovenieg                           |                                 |
| Bankszámla nyitás                                                                                                    |                                                    |                                          |                                 |
| Befektetési portfolió                                                                                                |                                                    | Vissza                                   | Ron                             |
| Bejövő fizetési kérelmek                                                                                             |                                                    |                                          |                                 |
| Riztonsání beálitások                                                                                                |                                                    |                                          |                                 |

#### 4. Hitelesítő tábla:

A Hitelesítő tábla funkcióban bármikor lekérdezhető az aktuálisan elérhető magyar bankfiókok listája.

| 18:             | 12                                |                                                      |  |
|-----------------|-----------------------------------|------------------------------------------------------|--|
| =               | M3H<br>BANK                       | Q                                                    |  |
| Hitelesi        | tő tábla                          | e                                                    |  |
|                 |                                   | 9 #                                                  |  |
| Kód<br>Bankfiók | Magyar Államkincs<br>B            | 10002003<br>tár. értékp 1139<br>udapest, V ci t 71.  |  |
| Kód<br>Bankfiók | Magyar Államkincs<br>Buda         | 10003004<br>tär Központ 1054<br>pest, Hold utca 7.   |  |
| Kód<br>Bankfiók | Magyar Álfamíöncst.<br>B          | 10023002<br>fr. Budapest 1139<br>udapest, V ci t 71. |  |
| Kód<br>Bankfiók | Magyar Államkincstár. Pécs        | 10024003<br>7621 P cs, Ap ca<br>utca 6.              |  |
| Kód<br>Bankfiók | Magyar Államkincstár<br>Kecskem   | 10025004<br>Kecskerné 6000<br>t, Szabads g t r 1.    |  |
| Kód<br>Bankfiók | Magyar Államlúncstár. B<br>scsaba | 10026005<br>8késcsa 5500 B k<br>, D 288 Gy rgy t 1.  |  |
| Kód<br>Bankfiók | Magyar Államkincstár. Misk        | 10027006<br>olc 3525 Miskolc,<br>H s k tere 3,       |  |
|                 |                                   | •                                                    |  |

#### 5. Napló megnézése:

Ebben a menüpontban megtekinthető az aktív felhasználó eseménynaplója, mely Időpont, Felhasználó név és Esemény mezőkre szűrhető módon érhető el, ezzel nyomon követhetők a szolgáltatás használata során megtett műveletek.

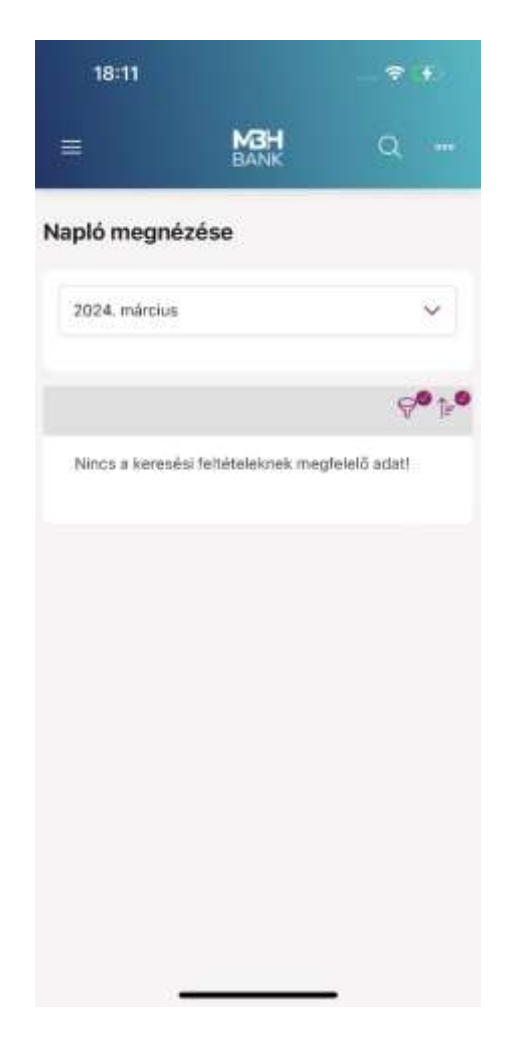

#### 6. Számlahozzáférési jogosultságok beállítása

A menüpontban Ön ellenőrizheti és visszavonhatja a Harmadik fél szolgáltatóknak (TPP) adott hozzáférési engedélyeket.

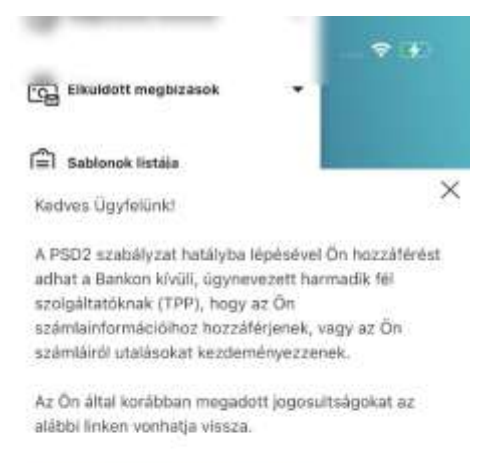

https://myopenbanking.mbhbank.hu/

A linkre kattintva az MBH partnerének oldála nyilik meg, ahova ismételt azonosítás után (Vállalati Netbank (korábban MKB) felhasználóneve, jelszava, majd SMS-ben érkező kódja megadásával) léphet be.

#### 7. Biztonsági beállítások:

- Profil elnevezésének lehetősége: az itt beállított név fog a későbbiekben megjelenni a bejelentkezési oldalon. Ez a menüpont akkor érhető el, amennyiben a "Felhasználónév megjegyzése" be van kapcsolva.
- Felhasználónév megjegyzése: Itt tudja megjegyeztetni a felhasználót, így a felhasználónevet nem szükséges újból megadni a bejelentkezéskor. Amennyiben a biometrikus azonosítás bekapcsolásra kerül, úgy ez a menüpont automatikusan beállításra kerül és a kézi kikapcsolása nem lehetséges.
- Biometria /mPIN engedélyezése: Amennyiben jelszó + egyszer használható jelszó (SMS) a belépési hitelesítése ezzel a gombbal lehetséges ezt megváltoztatni biometrikus / mPIN alapura a belépést. Miután bekapcsolásra került, kézi kikapcsolásra nincs lehetőség. Amennyiben vissza szeretné állítani jelszó + egyszer használható jelszó (SMS) belépésre úgy keresse a Telebankot a 06 80 350 350 telefonszámon.
- mPIN kód módosítása: Az mPIN kódot itt lehetséges megváltoztatni, először a jelenlegi kódot szükséges beírni, utána tudja megadni az új mPIN kódot.

- Ujjlenyomat / arcfelismerés használata: Itt tudja be is kikapcsolni a biometrikus azonosítást, amennyiben kikapcsolásra kerül úgy a biometrikus azonosítás helyett az mPIN kódot kell megadni minden belépéshez.
- Jelszó módosítása: Abban az esetben, ha jelszó + egyszer használható jelszó (SMS) hitelesítés van beállítva, itt lehetséges megváltoztatni a jelszót.

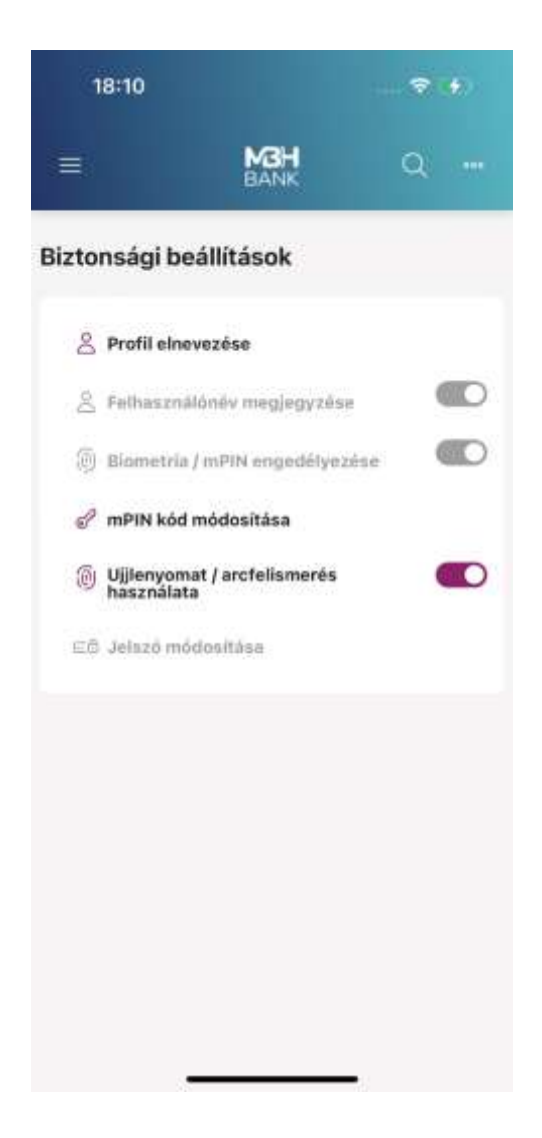

# Belépés és tranzakció jóváhagyás biometrikus azonosítással

Biometrikus azonosítás aktiválása mellett nincs lehetőség a "jelszó + egyszer használható jelszó (SMS)" azonosítási mód használatára. Amennyiben Ön vissza szeretné állítani a korábban használt hagyományos belépési módot, kérjük, hogy hívja a Telebankot a 06 80 350 350-es telefonszámon.

Biometria beállítása esetén a következőképpen lehetséges a belépés:

 Az MBH Bank Vállalati Netbank (korábban MKB) kezdőoldalán válassza a "Bejelentkezés ViCA vagy MBH Vállalati App alkalmazással" opciót.

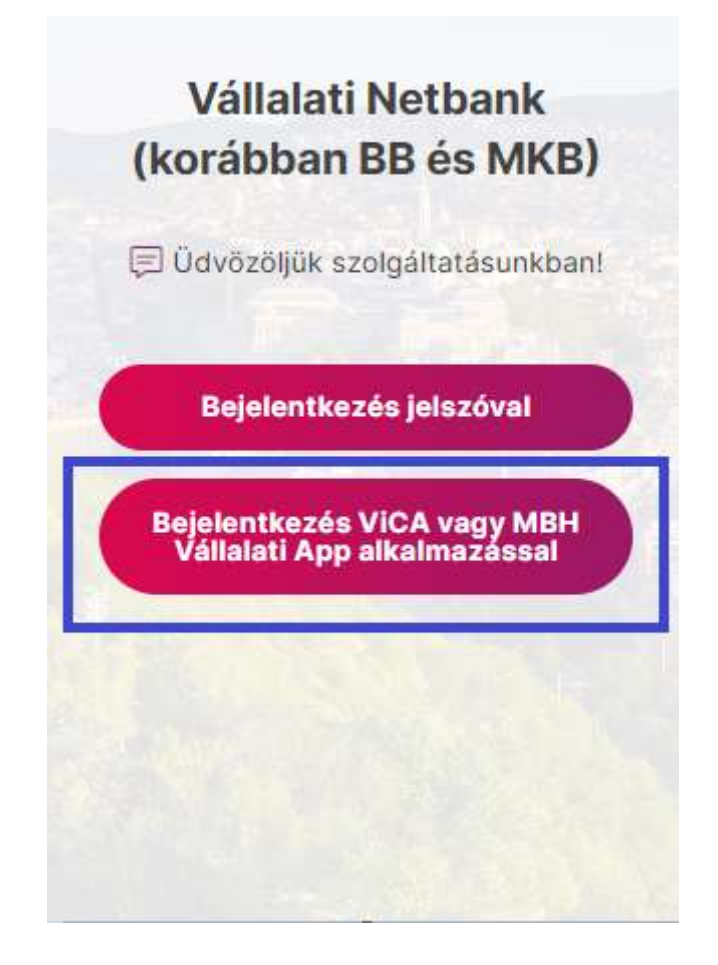

• Adja meg a felhasználólevét, majd a kattintson a "Bejelentkezés" gombra

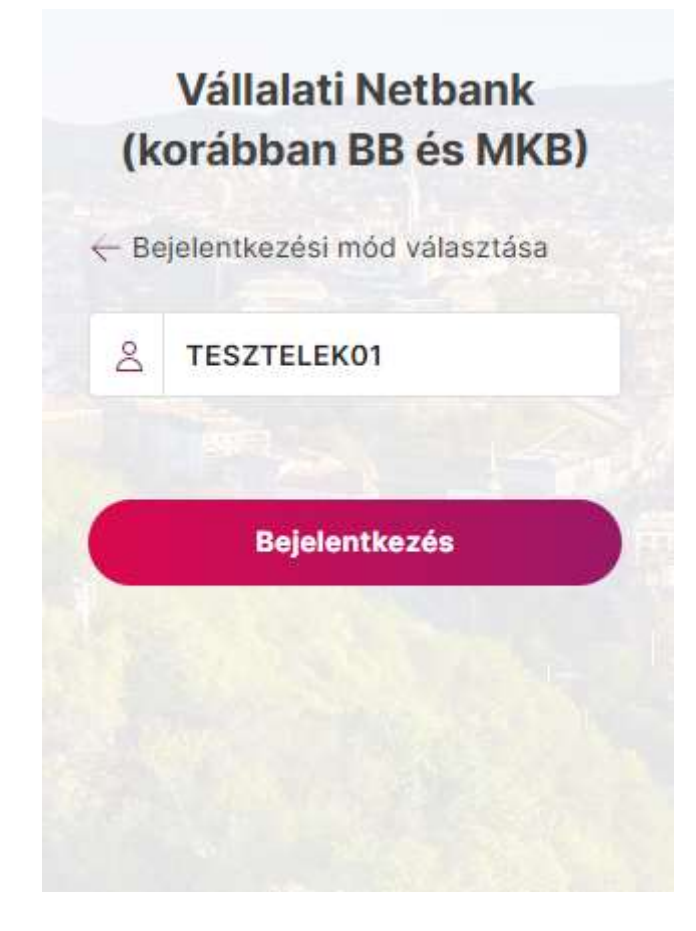

- A felület ezután tájékoztat, hogy indítsuk el az MBH Vállalati App alkalmazást.
- Az MBH Vállalati App elindítása után tapintson a jobb felső sarokban lévő csengő ikonra, majd azonosítsa magát biometriával.

| 18:33                                                                                                    |                           |
|----------------------------------------------------------------------------------------------------|---------------------------|
| MB                                                                                                    | BANK 📮 HU 🗸               |
| MBH Vá                                                                                                    | illalati App              |
| Felhasználói azonosító                                                                                                    |                           |
| 8                                                                                                    |                           |
|                                                                                                    | Contraction of the second |
| Jelszo                                                                                                    |                           |
| 1                                                                                                    | 0                         |
|                                                                                                    |                           |
| Belépés ViCA-val                                                                                                    | Bejelentkozés             |
|                                                                                                    |                           |
| WAR PRESS                                                                                                    |                           |
| 1 States                                                                                                    | Real of the second        |
| Presses and                                                                                                    | VEET OF                   |
|                                                                                                    |                           |
| AL BOOLS                                                                                                    | A CAR                     |
|                                                                                                    | So I was the same         |
| A State of the second second sec | the David of              |
|                                                                                                    |                           |
| And the second second                                                                                                    | CONTRACTOR OF             |
|                                                                                                    |                           |
| MEH Earth Nyrt, 1 K                                                                                                    | eccelat I Jool milatkozat |
|                                                                                                    |                           |
|                                                                                                    | 124                       |

• A sikeres azonosítás után megjelenik a bejelentkezési kérés, jóváhagyása után pedig a böngészőn bejelentkezteti a rendszer.

| Csak segélyhi 🔋 🋜                                | <b>\$ 10</b> 1 41% 💷 14:50 |
|--------------------------------------------------|----------------------------|
| BAN                                              | H<br>vk                    |
| Bejelentkez                                      | zési kérés                 |
| Felhasználó                                      |                            |
| Név                                              |                            |
| A bejelentkezés időpontja<br>2023-10-05 14:49:30 | а                          |
| Elutasítás                                       | Jóváhagyás                 |

Biometrikus azonosítás beállítása esetén a következőképpen lehetséges a tranzakció jóváhagyása:

- Vigye fel/jelölje ki az aláírni kívánt tranzakciót majd, indítsa el az aláírási folyamatot!
- A felület tájékoztat, hogy indítsuk el az MBH Vállalati App alkalmazást.
- Az MBH Vállalati App elindítása után tapintson a jobb felső sarokban lévő csengő ikonra, majd azonosítsa magát biometriával.

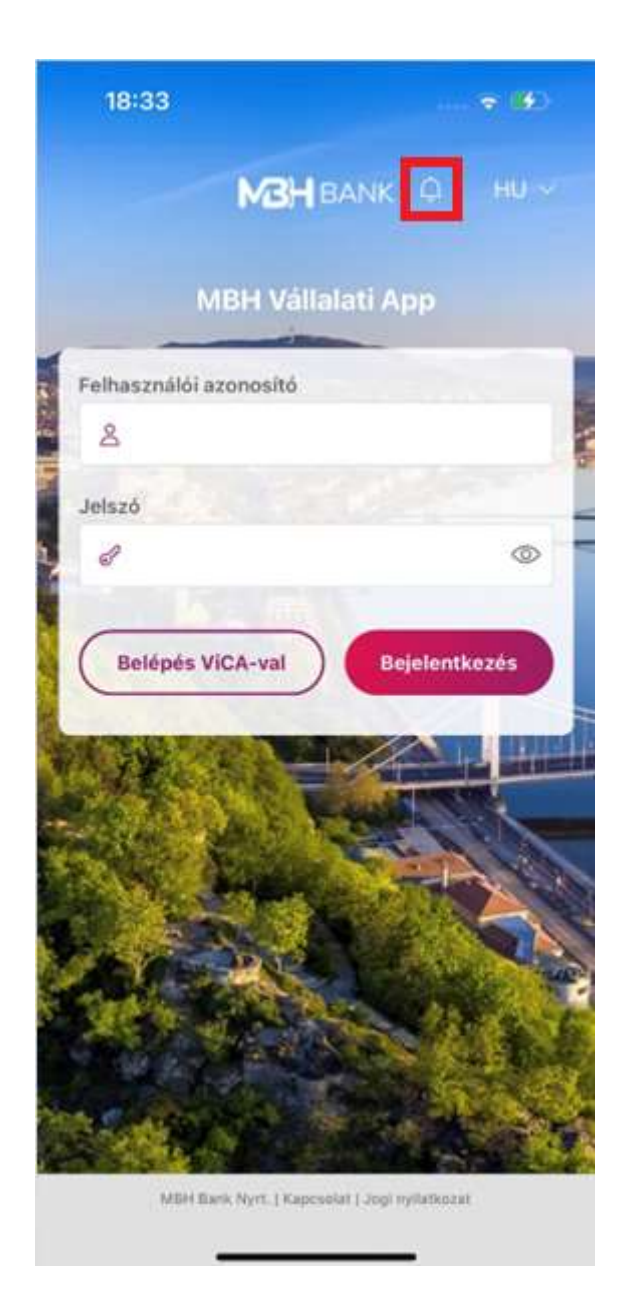

• A sikeres azonosítás után megjelenik a "Csomagok aláírása" gomb. Itt tudja jóváhagyni vagy elutasítani az adott csomagot. Jóváhagyás után sikeresen aláírta a csomagot.

|                  | BANK         |        |
|------------------|--------------|--------|
| Cso              | magok ala    | áírása |
| Megbízás típusa  |              |        |
| Deviza átutalás  |              |        |
| Terhelendő száml | а            |        |
| Mindösszesen     |              |        |
| 100,00 USD       |              |        |
| Tételszám        |              |        |
| 1                |              |        |
| 1. tétel         |              |        |
| Kedvezményezett  | t számla szá | ima    |
| Osszeg           |              |        |
|                  |              |        |